## **Group Fitness Reservation Guidelines:**

To ensure participants receive one-on-one attention from the instructor and there is enough equipment, we ask participants to reserve a spot for class beforehand. Once capacity has been reached, the class will be closed for reservations unless cancellations are made.

- Reservations for classes can be made as far as two weeks in advance and up to 1 hour before the class start time via the self-service website or the MemberMe iPhone app.
- Reservations within one hour of the class start time can be made by calling the Member Services Desk or in-person at the Member Services Desk.
- If you know you won't be able to make a reservation, please cancel as soon as possible to open your spot for another participant. Reservations can be cancelled up to 15 minutes before class on the self-service website or the MemberMe iPhone app.
- You will be marked as "No Show" if you reserve a spot for class, and do not show up for the class. A class will be deducted from your Group Fit Pass if marked as a "No Show."
- If you are set up to receive 'Session Reminders', you will receive an email and/or text message reminder 24 hours before the class.

## Making a reservation for a Group Fitness Class on the Self-Service website

- 1. Go to <u>www.westerntc.edu/wellness</u>.
- 2. Click <Log-in> under the 'Wellness Links' on the right side of the screen.
- 3. Enter Username and Password. If the Self-Service option has not been set up. Please contact the Member Services Desk 608-785-9443 or <u>wellnesscenter@westerntc.edu</u>.
- 4. Click on **<Schedule>**.

| Western<br>rechnical college<br>wituntis Chritik    | Wellness Center |                               |
|-----------------------------------------------------|-----------------|-------------------------------|
| A MY ACCOUNT+ SCHEDULE                              | BUY+            | WELCOME, CINDY KARTMAN LOGOUT |
| Welcome,                                            |                 |                               |
|                                                     | Open Invoices   |                               |
| No involces to display                              |                 |                               |
| Contact Us                                          |                 |                               |
| € 608.785.9443<br>■<br>wellnesscenter@westerntc.edu |                 |                               |

5. Click on **<Group Fitness>**. All classes scheduled for the next 2 weeks should be listed. Use **'Search Filters'** to search by day or time.

6. Click **<Book Me>** for the class you want to make a reservation for.

| Western Technical College<br>wellungss crantize | ge - Wellness Cent                                                         | er                                           |                                                                  |               |                                |          |
|-------------------------------------------------|----------------------------------------------------------------------------|----------------------------------------------|------------------------------------------------------------------|---------------|--------------------------------|----------|
| A MY ACCOUNT+ SCHEDULE                          | BUY +                                                                      |                                              |                                                                  |               | WELCOME, CINDY KARTMAN         | LOGOUT   |
| Find New Sessions                               | ions                                                                       |                                              |                                                                  |               |                                |          |
| Member                                          | Search Filte<br>Days of the We<br>All Weekdays<br>I Mon I Tue<br>Sat I Sun | ek<br>Dnly Weekends Only<br>gWed gThu gFri g | Time Frame<br>All Time Slots<br>Start: 12:00 AM<br>End: Midnight |               | Trainer/Venue<br>All Resources |          |
| Western Technical College - We                  | Apply Filter                                                               | I                                            |                                                                  |               |                                |          |
| VIEW ALL                                        | $\mathbf{h}$                                                               | Time                                         | With                                                             | Туре          | Title                          | Openings |
| GROUP FITNESS (19)                              | Book Me                                                                    | September 09, 2013 -<br>11:30 AM - 12:15 PM  | Group Fitness Room                                               | Group Fitness | 2 for 1                        | 20       |
|                                                 | Book Me                                                                    | 11:45 AM - 12:15 PM                          | Coleman - 131                                                    | Group Fitness | Express - Strength             | 12       |

7. Click **<Book Session>** to confirm.

## Canceling a reservation for a Group Fitness Class on the Self-Service website

- 1. Go to <u>www.westerntc.edu/wellness</u>.
- 2. Click <Log-in> under the 'Wellness Links' on the right side of the screen.
- 3. Enter Username and Password.
- 4. Click on **<Cancel>**.

|          | /                                    |          |                    |           |                        |         |
|----------|--------------------------------------|----------|--------------------|-----------|------------------------|---------|
|          |                                      |          |                    |           |                        |         |
|          | Western Technical College - Wellness | ; Center |                    |           |                        |         |
| <b>*</b> | MYACCOUNT+ SCHEDULE BUY+             |          |                    | ,         | WELCOME, CINDY KARTMAN | LOGOU   |
| elc¢     | ome,                                 |          |                    |           |                        |         |
|          |                                      | Your     | Upcoming Sessions  |           |                        |         |
| [        | Time                                 | Client   | With               | Status    | Туре                   | Title   |
| ncel     | Mon 9/9/2013 11:30 AM-12:15 PM       |          | Group Fitness Room | Scheduled | Group Fitness          | 2 for 1 |
|          |                                      |          |                    |           |                        |         |
|          |                                      |          | Open Invoices      |           |                        |         |